石川県小松市立串小学校 谷口 一登

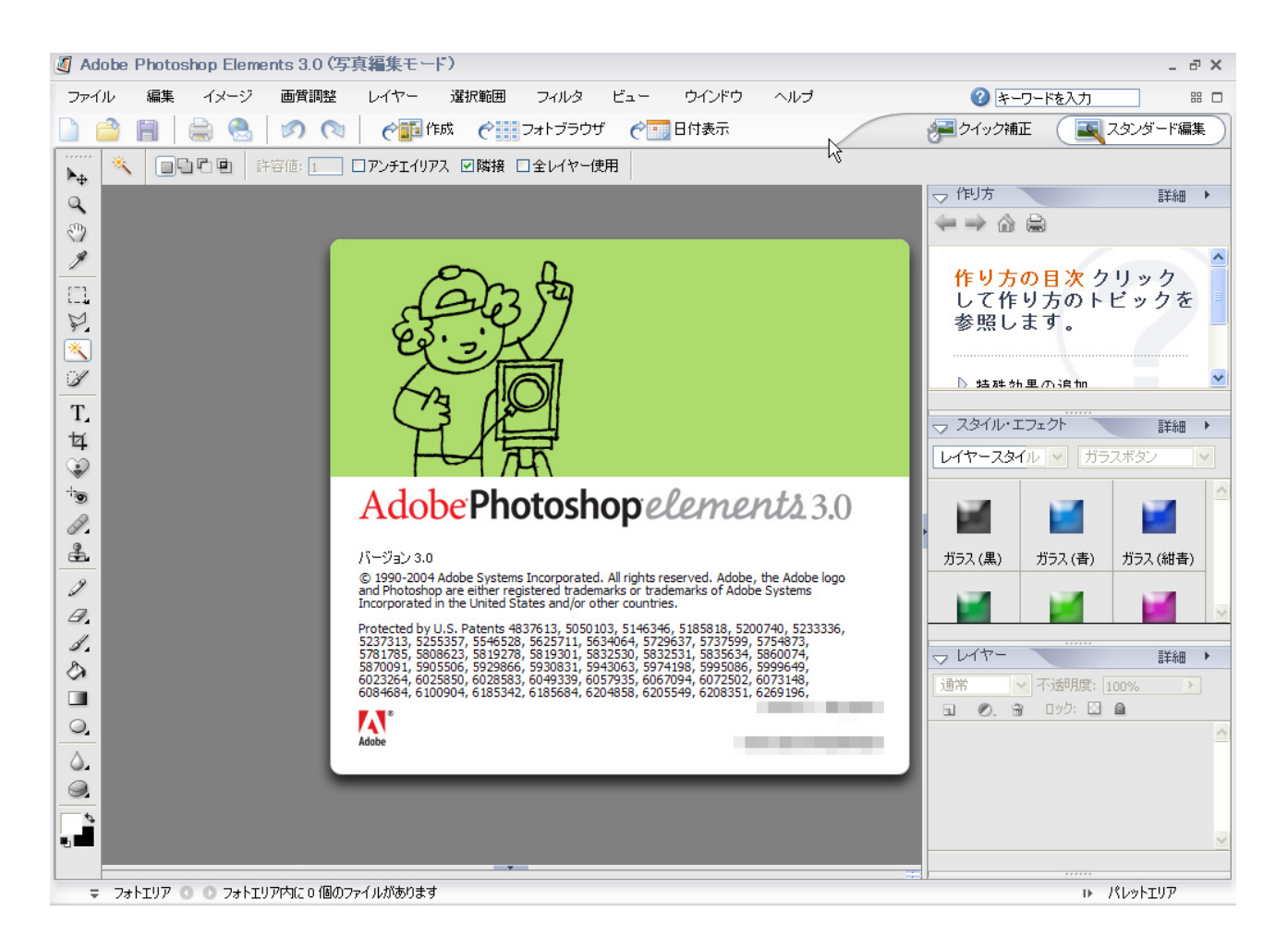

# フォトショップエレメンツでは、画像を合成することができます。 つまり、こんなこと↓ ができたりします!

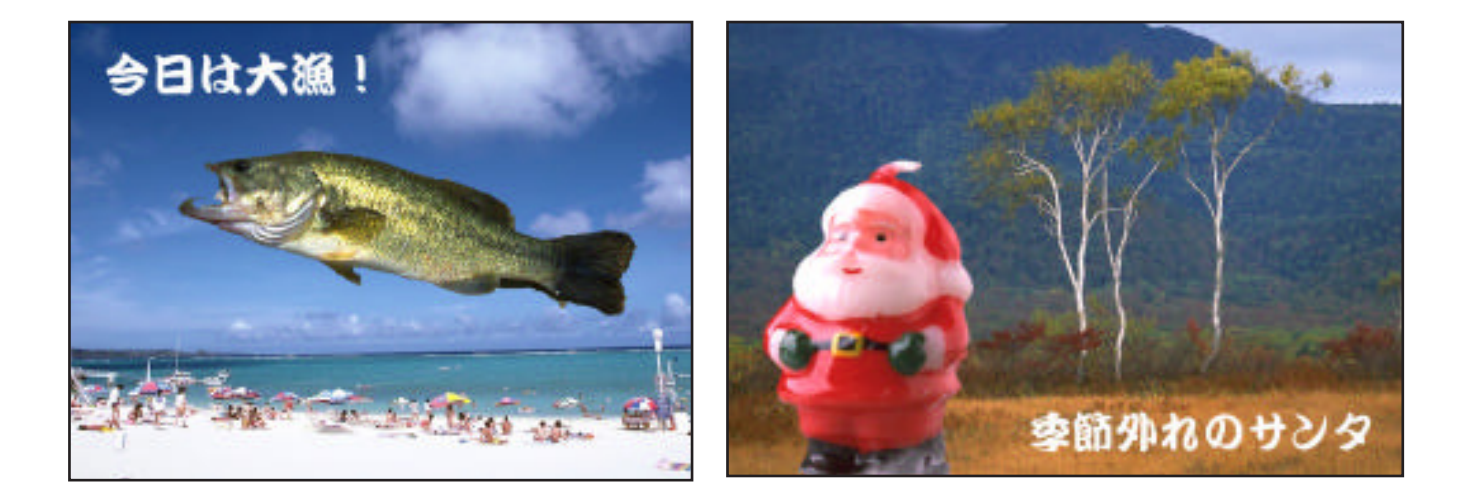

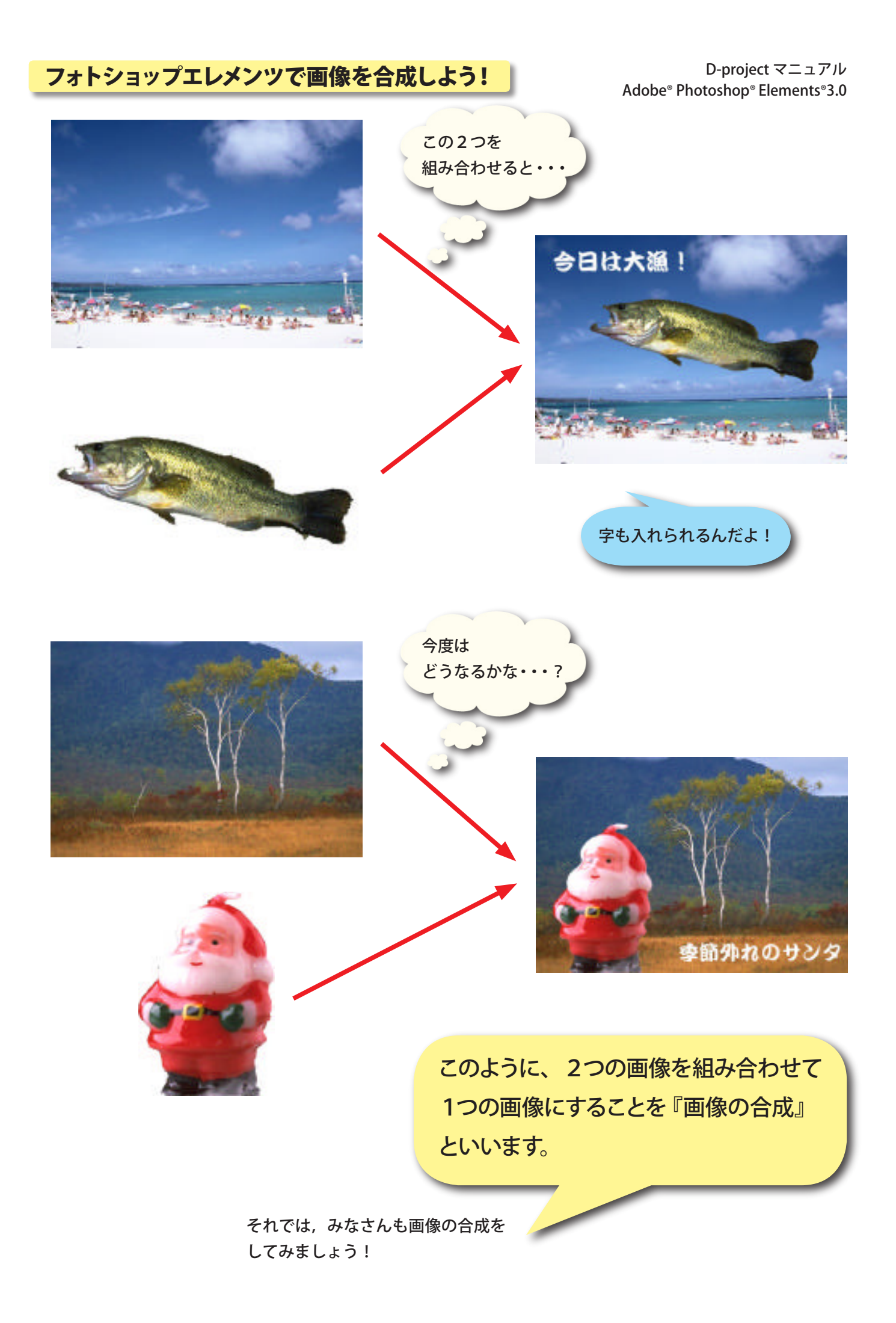

を作る

## 1) フォトショップエレメンツを起動しましょう!

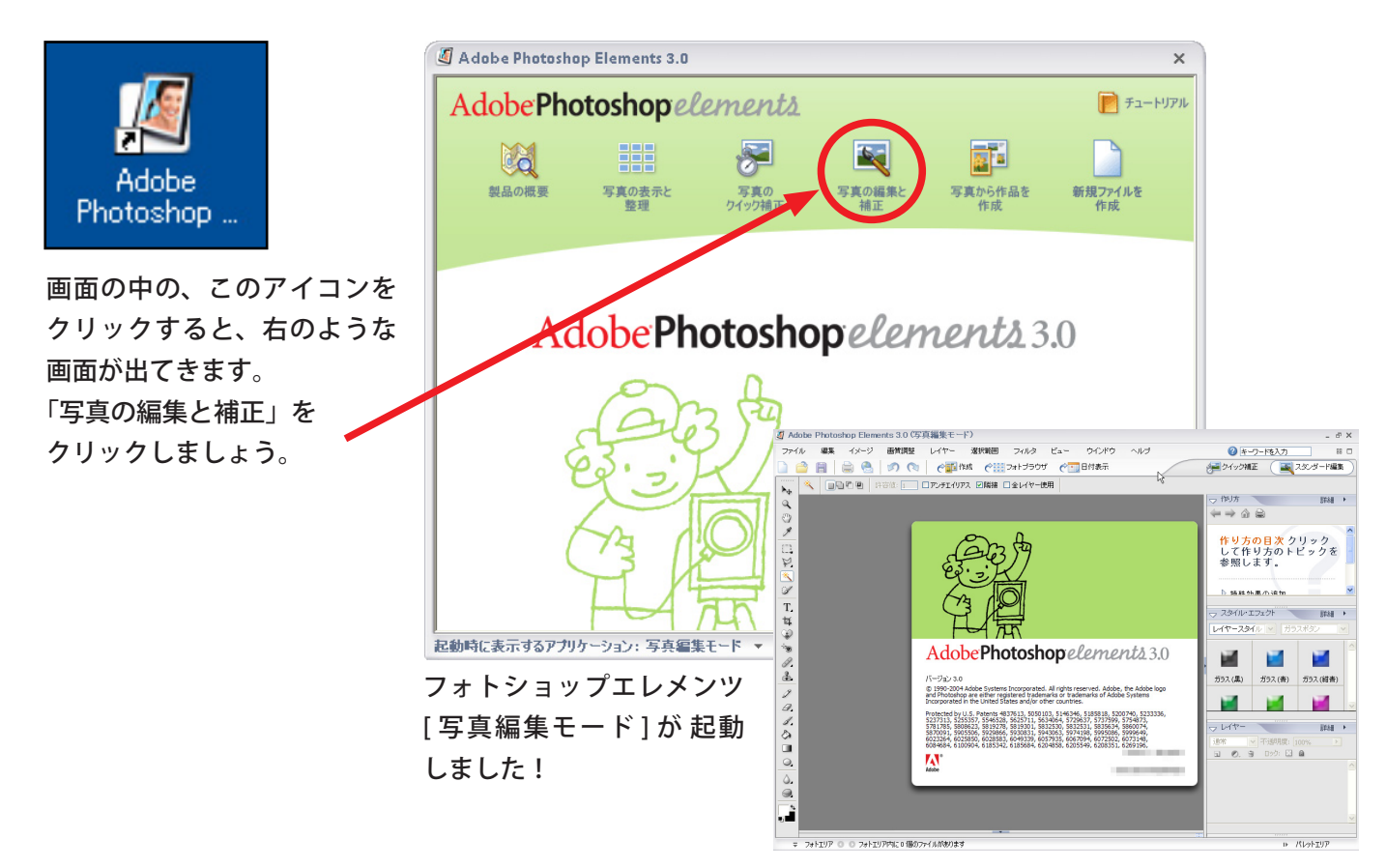

#### ★画像を開きましょう!

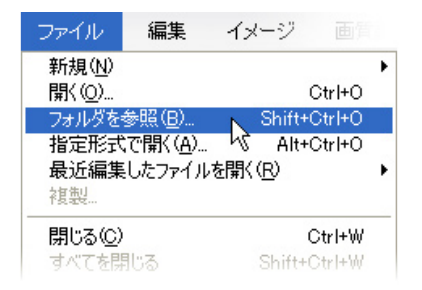

メニューバーの「ファイル」 →「フォルダを参照」を選びます。

ファイルブラウザから、 開きたい画像をクリックします。

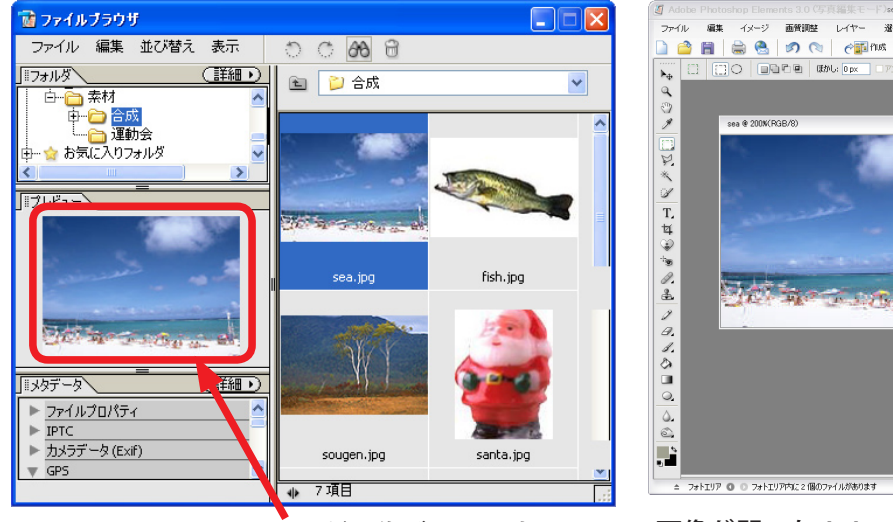

選んだ画像がここに出る

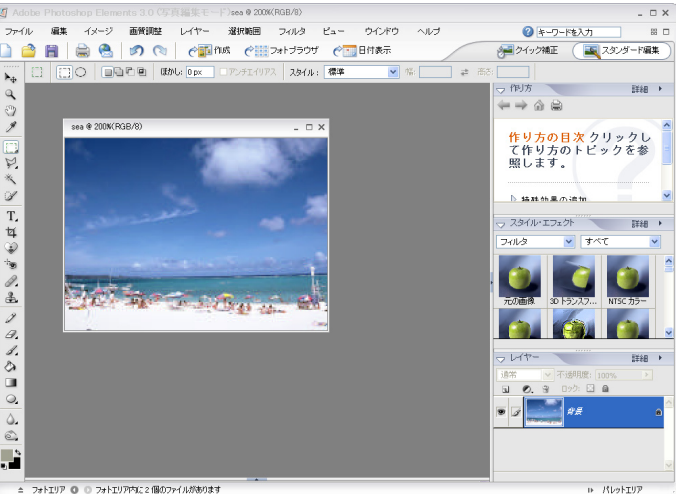

画像が開いた!!

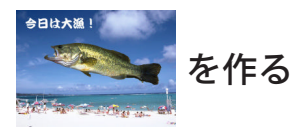

# 3) 同じ方法で、どんどん開きましょう!

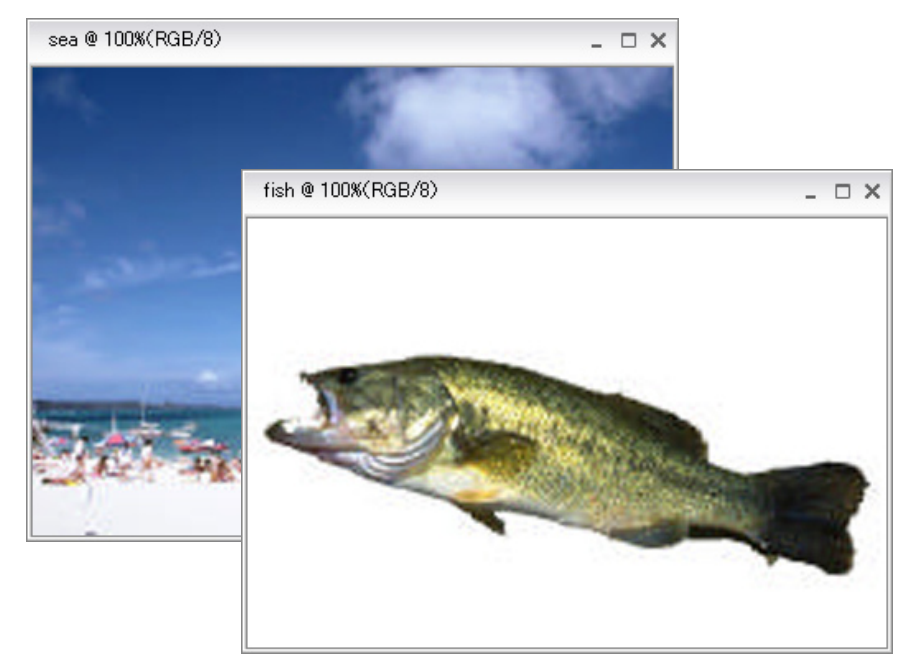

#### 画面が重なっていると見にく いから、ちょっと横にずらして やると見やすくなるよ!

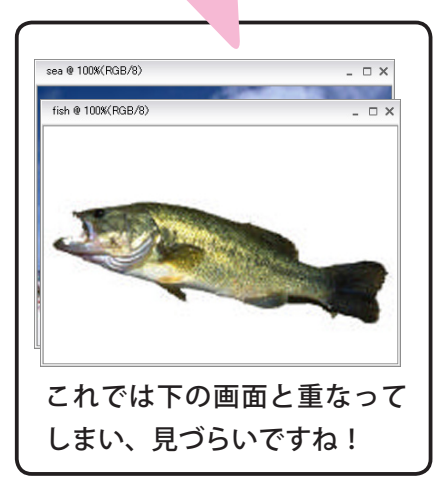

ぼくだけ

選んでね!

#### 4) 重ねる画像を選択します!

上に重ねる魚の画像ですが、白い部分はいりませんよね。 そこで、魚だけを選択します。

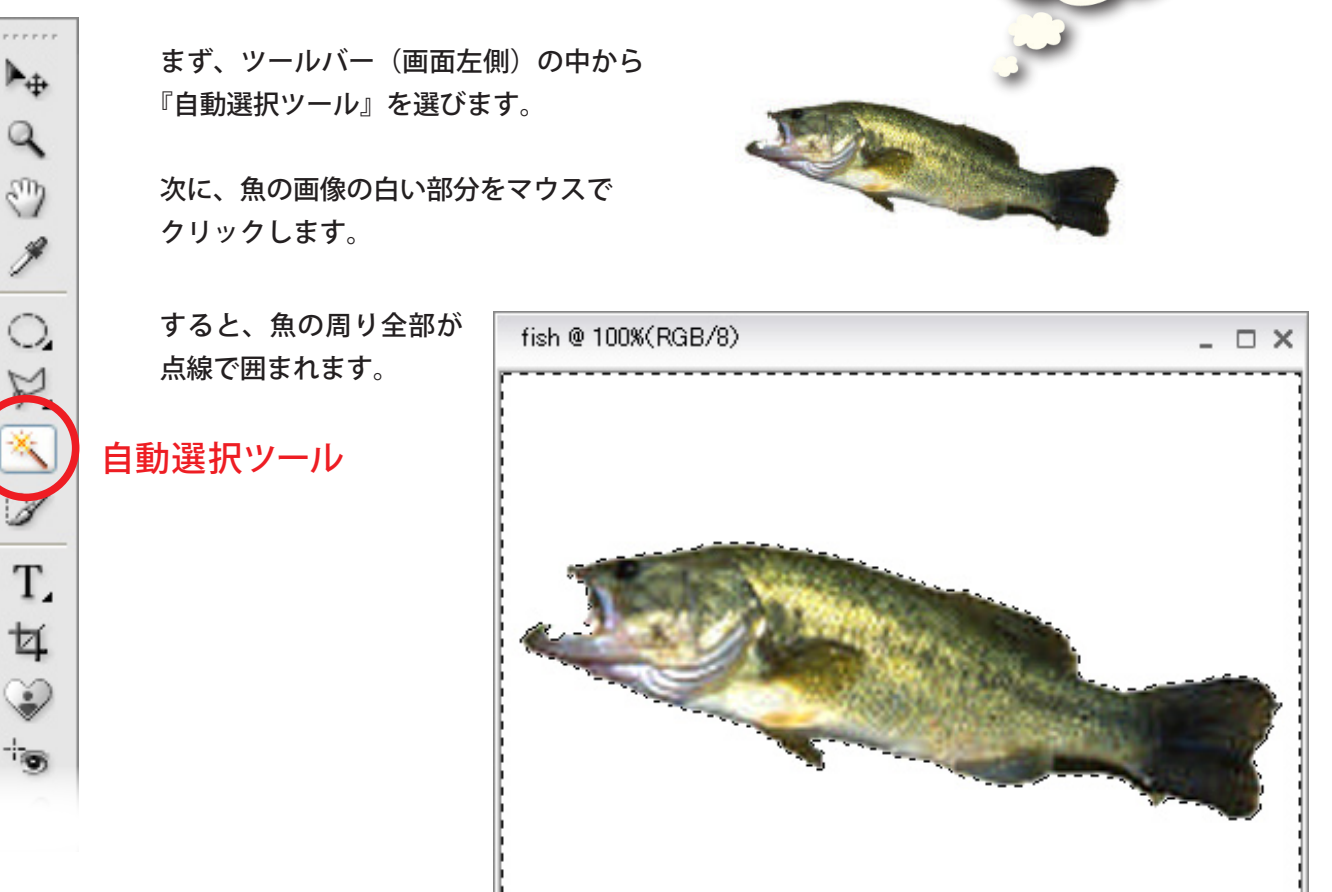

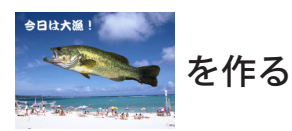

これでは魚の外側が選択されているので、 メニューバーの中の「選択範囲」→「選択範囲を反転」を選びましょう。

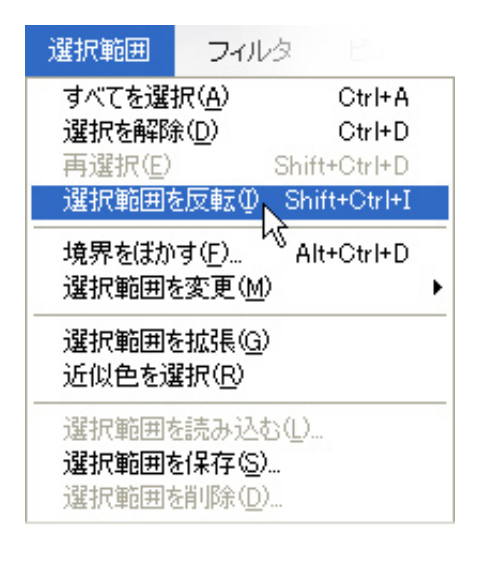

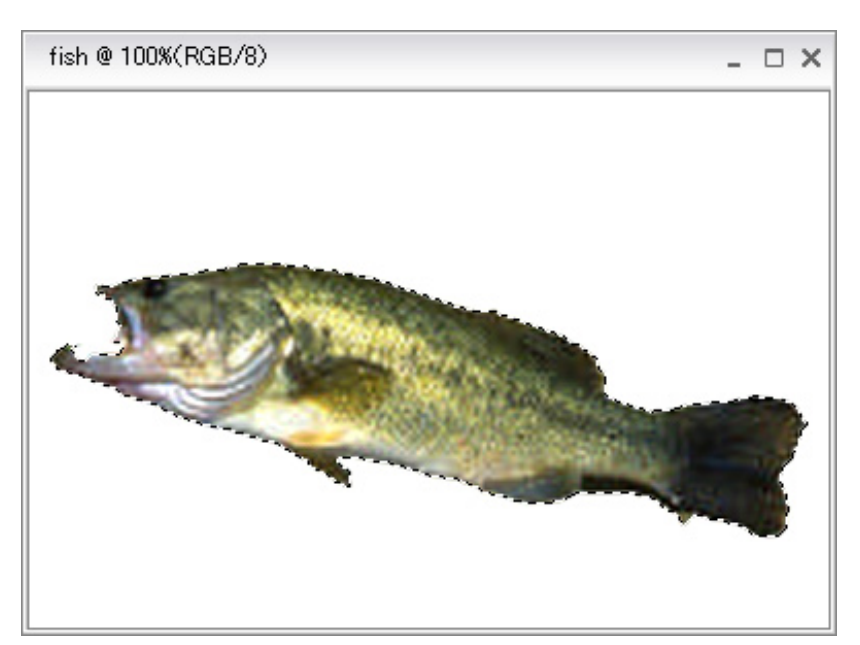

すると今度は魚だけが選択されましたね!

5) いよいよ合成する!

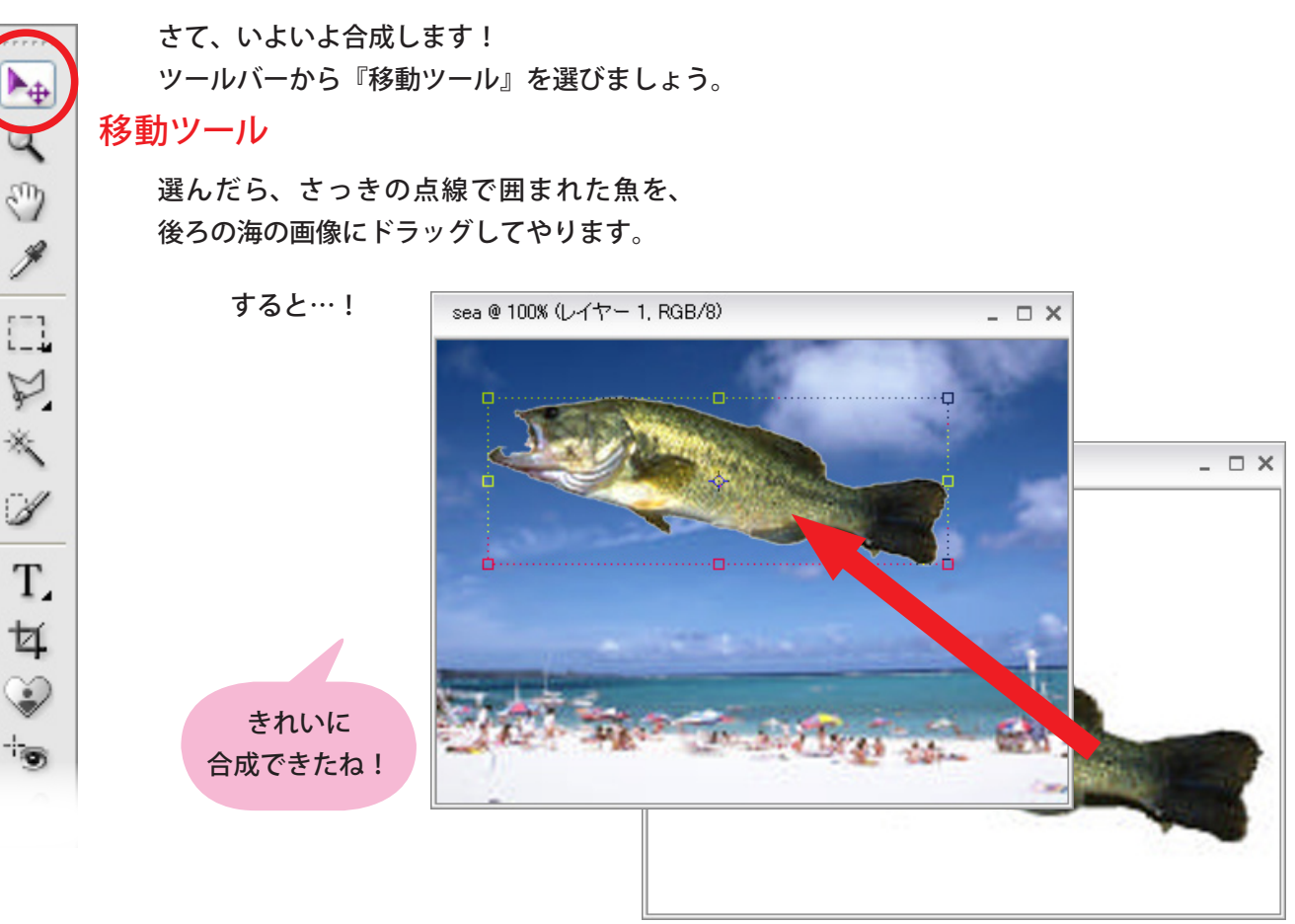

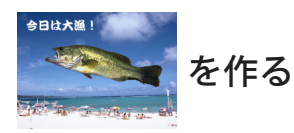

6) 位置を決めてやる。

あとは、魚を好きな位置に持っていってみよう。

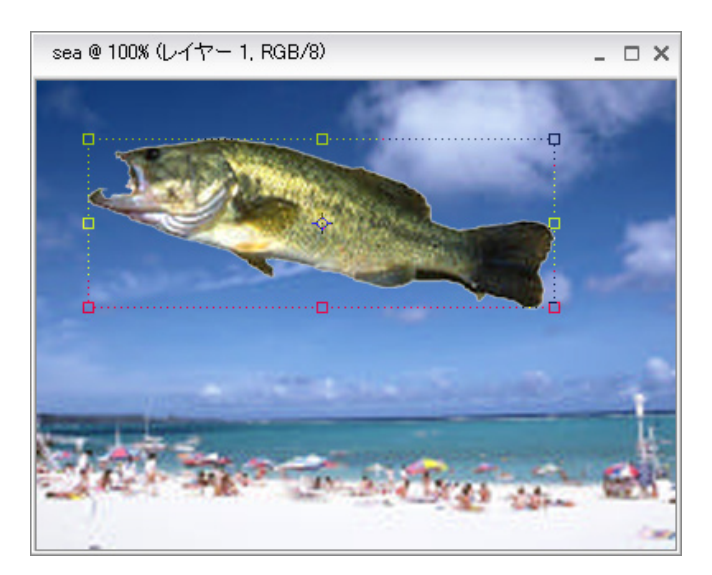

# 7) タイトルを入れる!

) J

O,

P

×

Т

4

10

P

ď.

せっかく合成した写真。 タイトルをつけてやりましょう!

横書き文字ツール

ツールバーの中から『横書き文字ツール』 を選びましょう。

あとは、字を書きたい場所でマウスをクリックし、文字を打ちます。

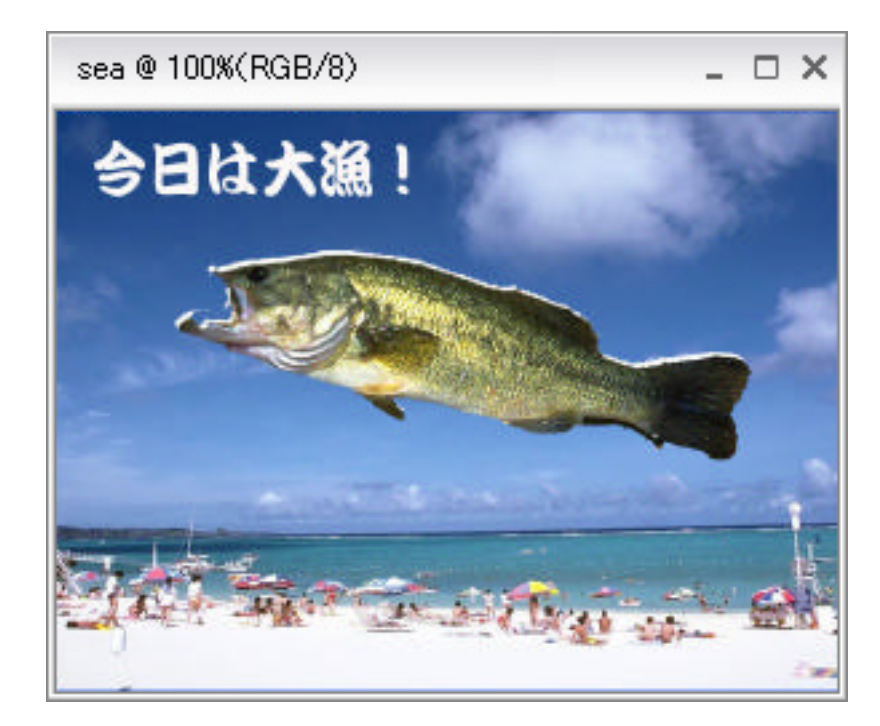

ほら!出来ましたね!

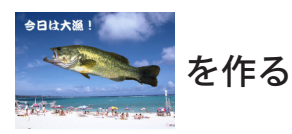

#### 7)保存する!

パソコンで作った画像は、保存せずに電源を切ると、消えてしまいます。 そこで、必ず保存をしておきましょう!

| ファイル 編約        | 集 イメージ                  |
|----------------|-------------------------|
| 新規( <u>N</u> ) |                         |
| 開(( <u>O</u> ) | Ctrl+O                  |
| フォルダを参照(日      | <u>3</u> ) Shift+Ctrl+O |
| 指定形式で開く        | (A) Alt+Ctrl+O          |
| 最近編集したフ:<br>複製 | ァイルを開く( <u>R</u> )      |
| 閉じる(C)         | Ctrl+W                  |
| すべてを閉じる        | Shift+Ctrl+W            |
| 保存(S)          | Ctrl+S                  |
| ─別名で保存(⊻).     | Shift+Ctrl+S            |
| Web 用に保存(      | ₩) \alt+Shift+Ctrl+S    |
| 電子メールに添け       | 勺(E)                    |

メニューバーの中の

「別名で保存」

を選び、保存する場所を指定します。 ここでは、デスクトップにしてみましょう!

保存する場所は「デスクトップ」に

ファイル名は、分かりやすいものを付けましょう!

ファイル形式は、写真の場合は「JPEG」にしたほうがいいです!

| 別名で保存                                           |                                                          |  |
|-------------------------------------------------|----------------------------------------------------------|--|
| 保存する場所の                                         | 🞯 รี 201-งว                                              |  |
| していた<br>最近使ったファイル                               | マイ コンピュータ<br>マイ コンピュータ<br>マイ ネットワーク 保存場所をデスクトップにする       |  |
| <b>ごう</b><br>デスクトップ                             |                                                          |  |
| אלאדא אב<br>אלאדא                               |                                                          |  |
|                                                 | ファイル名を入れて保存する                                            |  |
| קר בארב אל                                      | ファイル形式は、JPEG                                             |  |
|                                                 |                                                          |  |
| ত্ব র্খ্যম্য<br>হব র্খ্যম্য                     | ファイル名(N): 今日は大漁!jpg                                      |  |
|                                                 | ファイル形式(E):         JPEG (*.JPG*.JPEG*.JPE)         チャンセル |  |
|                                                 |                                                          |  |
| 1 未存:                                           | □ 複製を保存(Y)   ▽ 写真整理モードに含める                               |  |
|                                                 |                                                          |  |
| /Jフー: ICC プロファイル( <u>C</u> ): sRGB IEC61966-2.1 |                                                          |  |
| ☑ サムネール① ☑ 小文字の拡張子を使用(型)                        |                                                          |  |
|                                                 |                                                          |  |
|                                                 |                                                          |  |
|                                                 |                                                          |  |